## Vorbereitende Maßnahmen für den Online-Support zum Thema "Datenaustausch Heizkosten"

Wir bitten Sie, den **A-Satz** für die erste Schulung bereits vorliegen zu haben.

Bitte informieren Sie Ihr Abrechnungsunternehmen, dass das ARGE-Format 3.05 verarbeitet werden kann und der Datensatz in diesem Format übermittelt werden sollte.

Um den A-Satz von Ihrem Abrechnungsunternehmen erhalten zu können, gehen Sie bitte wie folgt vor:

### **In DOMUS ERP:**

Öffnen Sie die Verwaltungsdaten des Objektes und klicken auf den Reiter Heizkosten und in der sich öffnenden Maske auf "Druck Ein-/Auszugsliste

| 🕈 Datei Bearbeiten Ansicht Werkzeugassistent Extras |                                                                                                    | _ & ×                   |
|-----------------------------------------------------|----------------------------------------------------------------------------------------------------|-------------------------|
|                                                     | $k \oplus                                   $                                                                                                    |                         |
| OMUS Explorer X                                     | 🕐 Objekt 🚇 Einheiten 🖅 Solloositionen 💔 MieterEizentümer 🔎 Schlüssel 🛷 Verweis 🔲 Überschriften 🕼 Anschriften 🝈 Daueraufträge 🐲                                                                          | Fläche                  |
| Dbjekt ↔ Nummer ↔ * Go                              |                                                                                                    | n –                     |
| 🕅 DOMUS Software AG                                 | T Textbausteine für Sollstellung 🔄 Beschlusssammlung 📄 Darlehensverwaltung 📊 Ergohung nach Mietspiegel 📑 Autgrage 🐻 Heizkosten 🐼 ZM                                                                     |                         |
| > 📕 Mandant: 1 Hausverwaltung Muster GmbH           | Abrechnungsunternehmen ista Deutschland GmbH, Essen v ··· - Schlüssel Grundantelle Objekt                                                                                                    | Heidesterned I          |
| Mandant: 2 Eigenbestand Hans Muster                 | Kundennummer 455789 Heizkreise 1 Heizkosten Personentage 2020 V                                                                                                    | Meizkuster initiadui    |
| > <ul> <li>Kreis: 20 Mietverwaltung</li> </ul>      | Umlageausfallwagnis Lohnantell V Warmwasser Personentage 2020 V                                                                                                    | Druck Ein-/Auszugsliste |
| ✓ ● Kreis: 21 MV mit Gewerbe                        | Kaltwasser Useser Test                                                                                                    |                         |
| 🏦 Objekt: 211 Rathauspassage 1, Düsseldorf          |                                                                                                    |                         |
| > 🔳 Mandant: 1000 Test-Mandant (Mandanten-Buchhal   | - B-Satz                                                                                                    |                         |
| > 📕 Mandant: 1001 Test-Mandant (Kreis-Buchhaltung)  | Primäre Brennstoffart Erdwärme v 0,0000                                                                                                    |                         |
| > 📕 Mandant: 1002 Test-Mandant (Objekt-Buchhaltung) | Warmwasseranteil in % 0,000 mittlere Warmwassertemparatur 0,0000                                                                                                    |                         |
| > 📕 Mandant: 1003 Test-Mandant (WEG mit Steuer)     | Erfassungsjahre Kosten                                                                                                    |                         |
| Mandant: 1004 Test-Mandant (Zentralmieter)          |                                                                                                    | <b>H</b>                |
| Mandant: 1500 HV-Neu                                | Bezichnung Von Bis                                                                                                    |                         |
| > Mandant: 99999 HV Muster                          | 2018         01.01.2018         31.12.2018         Datum         Menge         Betrag         Bezeichnung         Kostenart         Best.         Einh.         Lohnantell         Schlüssel Fallgruppe |                         |
|                                                     | 2019 01.01.2019 31.12.2019 01.02.2018 100,000 rest Test Et E 0,00 kene steueriche Lest                                                                                                    |                         |
|                                                     |                                                                                                    |                         |

## Es öffnen sich die Berichte > **Bericht 113**.

Dort wählen Sie den Zeitraum der Heizkostenabrechnung, über "Zentrale Auswahl" das Objekt und erstellen den Bericht

|                                 |                         | ı                           | DOMOS ERP Berichte - [50 Mieter/Eigentum | er\Einzug / A |
|---------------------------------|-------------------------|-----------------------------|------------------------------------------|---------------|
| Datei Ansicht Berichtsbaum Beri | cht Extras Fenster ?    |                             |                                          |               |
| 2 🗇 🖪 🖻 🖈 Sucha                 | e nach: 113             | Suche Starten 0% 🗸          |                                          |               |
| baum                            | x Filter Bericht        |                             |                                          |               |
| 2 ৳ 2↓ 2↓ 7                     |                         |                             |                                          |               |
| 50 Mieter/Figentümer            | vorhandene Einstellunge | en                          |                                          |               |
| D Einzug / Auszug (113)         | Einzug / Auszug         |                             | ~                                        |               |
| T Einzug / Auszug               |                         |                             |                                          |               |
| 1000 Individuelle Kundenlisten  |                         |                             |                                          | Q             |
|                                 |                         | Zentrale Auswahl            |                                          | ō             |
|                                 |                         |                             |                                          | Vorschau      |
|                                 | Zeitraum: Letztes       | gesch. Jahr 🦯 🗸 🗌 Obj       | ektauswahl: <alle> 🗸</alle>              |               |
|                                 | von: 01.01.20           | )21 ❤ bis: 31.12.2021 ❤ 🗌 S | eitenwechsel nach Objekt                 |               |
|                                 |                         |                             | nzahl Wechsel                            | ×             |
|                                 |                         |                             |                                          |               |
|                                 |                         | A                           | inzeige schlussei                        |               |
|                                 |                         | Schlüssel                   |                                          |               |
|                                 | Schlüssel Text          | ObjektNr                    | Objekt Bezeichnung                       |               |
|                                 | Einheiten               | 211                         | Rathauspassage 1, Düsseldorf             |               |
|                                 | Gesamt-qm Test          | 211                         | Rathauspassage 1, Düsseldorf             |               |
|                                 |                         |                             |                                          |               |
|                                 |                         |                             |                                          |               |
|                                 |                         |                             |                                          |               |
|                                 | 113_MietEigEinAuszug    | .rpt                        | *                                        |               |
|                                 |                         |                             |                                          |               |

Diesen übermitteln Sie an Ihr Abrechnungsunternehmen und Sie erhalten daraufhin einen zugehörigen **A-Satz**.

## **In DOMUS 1000:**

## Wählen Sie Stammdaten – Beleglose Heizkosten

| -3                               |                                                                                                    | ×                 |
|----------------------------------|----------------------------------------------------------------------------------------------------|-------------------|
| Objekt:                          | [101 - MV - Otto-Hahn-Straße 4, 85521 Ottobrunn]                                                                  | DOMUS             |
| Objektauswahl:                   | 101 🗸 MV - Otto-Hahn-Straße 4, 85521 Ottobrunn 🔍 nur aktive Objekte 🔽                                             | D <u>O</u><br>mus |
| 🚱 Objekt 🛛 🌮 Banken              | 🕿 Grundeinstellungen 🗼 Einheiten 🔯 Mieter/Eigentümer 🔦 Schlüssel Überschriften Anschriften 🥔 Beleglose Heizkosten |                   |
| Anzahl Heizkreise:<br>Einheiten: | Kundennummer: 805355 Abrechnungsunternehmen: 34 V Brunata, München<br>Mieter/Eigentümer:                          |                   |
| 01 - EG rechts                   | 8055390001 1 1 10100 Anastasia Banek 01.01.2013                                                                   |                   |
| 02 - EG links                    | 8055390002 1                                                                                                    |                   |
| 03 - 1.OG rechts                 | 8055390003 1                                                                                                    |                   |
| 04 - 1.0G links                  | × 8055390004 1                                                                                                    |                   |
| 05 - 2.0G rechts                 | × 8055390005 1                                                                                                    |                   |
| 06 - 2.0G links                  | 8055390006 1                                                                                                    |                   |

Im Kontextmenü links oben "Listen – Objektlisten – Objekteinheiten"

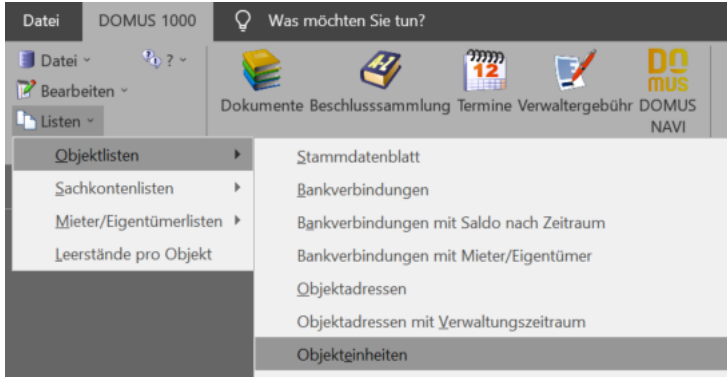

Diese Liste können Sie als PDF drucken bzw. speichern

| Objekteinheite   | en-Liste               | von :                                 | 01.01.2021        | bis:     |            | 31.12  | .2021      |
|------------------|------------------------|---------------------------------------|-------------------|----------|------------|--------|------------|
| Objekt 0101      | MV - 01                | tto-Hahn-Straße 4, 85521 Ottobr       | unn               |          |            |        |            |
| 01 - EG rechts   |                        |                                       |                   | 65,00 m² |            |        |            |
|                  | 2-Zi., K               | , B, WC, Terrasse, Parkett, EBK       |                   |          |            |        |            |
|                  | Nr.                    | Name                                  |                   |          | Einzug     | Auszug | UST-pflich |
|                  | 10100                  | Anastasia Banek                       | Geraldine Cissend |          | 01.01.2013 |        |            |
| 02 - EG links    |                        |                                       |                   | 82,00 m² |            |        |            |
|                  | 3-Zi., k               | , B, WC, Terrasse, Parkett, EBK       |                   |          |            |        |            |
|                  | Nr.                    | Name                                  |                   |          | Einzug     | Auszug | UST-pflich |
|                  | 10200                  | Alexander Adler                       |                   |          | 01.01.2013 |        |            |
| 03 - 1.OG rechts |                        |                                       |                   | 65,00 m² |            |        |            |
|                  | 2-Zi., k               | ς B, WC, Balkon, Parkett, EBK         |                   |          |            |        |            |
|                  | Nr.                    | Name                                  |                   |          | Einzug     | Auszug | UST-pflich |
|                  | 10302                  | Frieder Busch                         | Frieda Busch      |          | 01.02.2019 |        |            |
| 04 - 1.OG links  |                        |                                       |                   | 82,00 m² |            |        |            |
| 04 - 1.0G links  |                        |                                       |                   |          |            |        |            |
| 04 - 1.0G IINKS  | 3-Zi., K               | , B, WC, Balkon, Parkett, EBK         |                   |          |            |        |            |
| 04 - 1.0G links  | 3-Zi., K<br><b>Nr.</b> | , B, WC, Balkon, Parkett, EBK<br>Name |                   |          | Einzug     | Auszug | UST-pflic  |

Sie übermitteln diese Übersicht an Ihr Abrechnungsunternehmen und erhalten daraufhin einen zugehörigen **A-Satz**.